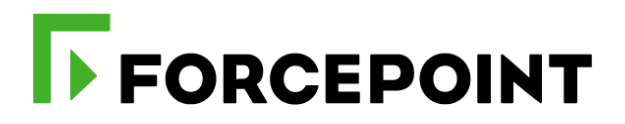

# Forcepoint DLP and AWS Security Hub

## **Integration Guide**

Michael Nevin Mattia Maggioli 31 March 2020 Public

| Summary                                                          | 2  |
|------------------------------------------------------------------|----|
| Caveats                                                          | 2  |
| Implementation                                                   | 2  |
| Step 1 – Unpack DLP Incident Exporter and setup AWS Security Hub | 3  |
| Step 1.1 – Activate Security Hub using a CloudFormation template |    |
| Step 1.2 – Create an IAM user that has access to Security Hub    | 6  |
| Step 2 – Installing the DLP Incident Exporter                    | 8  |
| Appendix A - Description of config.json settings                 | 10 |
| Appendix B - Manual export of DLP incidents                      |    |
| Appendix C – Service scripts                                     |    |
| Appendix D – Logs of DLP Incident Exporter                       |    |
| Example message                                                  |    |
| Log structure                                                    |    |
| Troubleshooting                                                  | 14 |
|                                                                  |    |

| Version | Date             | Author           | Notes                                                                         |
|---------|------------------|------------------|-------------------------------------------------------------------------------|
| 0.1     | 15 December 2019 | Michael Nevin    | First draft                                                                   |
| 0.2     | 19 December 2019 | Mattia Maggioli  | Review                                                                        |
| 0.3     | 1 January 2020   | Michael Nevin    | Update                                                                        |
| 0.4     | 21 January 2020  | Mattia Maggioli  | Review                                                                        |
| 0.5     | 30 January 2020  | Jonathan Knepher | Review                                                                        |
| 0.6     | 17 February 2020 | Mattia Maggioli  | Removed references to ARN                                                     |
| 0.7     | 23 March 2020    | Neelima Rai      | Added troubleshooting chapter                                                 |
| 0.8     | 31 March 2020    | Mattia Maggioli  | Updated references and file name after ASFF format<br>update on 13 March 2020 |

Γ

## Summary

This guide provides step by step instructions to configure Forcepoint DLP and AWS Security Hub to export DLP incidents, transform data across different formats, and ingest them into AWS Security Hub.

The code and instructions provided enable system administrators to:

- Export incident data from Forcepoint DLP automatically in real-time or manually for batch exports
- Transform incident data into the ASFF format required by AWS Security Hub
- Ingest the data as "Findings" into AWS Security Hub and visualize events in groups as "Insights"

This interoperability enables customers to use AWS Security Hub as SIEM tool for incident data provided by Forcepoint DLP, and to correlate incident events with other Findings from multiple sources including AWS workloads.

A description of the workflow between the components involved in this POC is depicted in this diagram:

|                          | Forcepoint DLP                                                         | 2) Incident data are pulled<br>from Forcepoint Security<br>Manager in real-time or<br>manually (batch export) | Remediation Script ASFF transform                                                     | Security Hub BatchImportFindings API                                                                              |
|--------------------------|------------------------------------------------------------------------|----------------------------------------------------------------------------------------------------|---------------------------------------------------------------------------------------|----------------------------------------------------------------------------------------------------|
|                          | 1) Forcepoint DLP rectincident data as soons<br>DLP policy is breacher | ords<br>as a<br>ed                                                                                            | 3) Incident data are<br>transformed and<br>posted in real-time to<br>AWS Security Hub | 4) Service is activated via<br>CloudFormation and default<br>Insights are created automatically<br>CloudFormation |
| <br> <br> <br> <br> <br> | с                                                                      | USTOMER PREMISES                                                                                              |                                                                                       | AMAZON WEB SERVICES                                                                                               |

## Caveats

The integration described in this document is tested with the following product versions:

- Forcepoint DLP with Forcepoint Security Manager 8.5.x
- AWS Security Hub API schema 2018-10-08 with ASFF format update on 12 March 2020

## Implementation

The solution described in this chapter requires the following files available at this link: <u>https://frcpnt.com/dlp-securityhub-latest</u>

fp-dlp-exporter-aws-azure-v1.1.zip

The archive **fp-dlp-exporter-aws-azure-v1.1.zip** contains all files necessary to setup and run all the services which enable the integration between Forcepoint DLP and AWS Security Hub:

- FSM DB connection: provides real-time export of DLP incidents, extracted from the database of Forcepoint Security Manager
- Incident XML transformation: provides manual and batch export capabilities via the remediation script feature available in Forcepoint Security Manager

The solution allows for customizable levels of granularity (High, Medium, and Low severity levels) and performs the transformation and upload tasks, with minimal impact on the underlying storage.

We suggest deploying the solution on the machine which hosts Forcepoint Security Manager, the instructions provided in this document are based on this scenario. The machine hosting the Forcepoint Security Manager will be referenced in the rest of this document by the name "**FSM**".

The following software will be automatically installed by the **install.bat** script provided inside **fp-dlp-exporter-aws-azure-v1.1.zip**:

Nssm 2.24

using the following command

START /WAIT powershell -command "[Net.ServicePointManager]::SecurityProtocol = [Net.SecurityProtocolType]::Tls12; Invoke-WebRequest "https://nssm.cc/release/nssm-2.24.zip" -Method Get -OutFile .\Resources\nssm.zip"

## Step 1 – Unpack DLP Incident Exporter and setup AWS Security Hub

Interoperability with AWS Security Hub requires the activation of the service within AWS and the creation of credentials that will be used to send data using the **BatchImportFinding** API. If both requirements are already satisfied skip to Step 2.

## Step 1.1 – Activate Security Hub using a CloudFormation template

- Login to the FSM machine and unzip fp-dlp-exporter-aws-azure-v1.1.zip into C:\fp-dlpexporter-aws-azure-v1\
- 2. Browse to AWS and from the header of the Management Console select the AWS Region

where you want to activate Security Hub, for performance we suggest picking a region close to the logs source

 Take note of the region code (e.g. eu-west-3) next to the region name since this will be necessary in Step 2 of this guide

|                                                       | <b>Δ</b> •                                                                                                 | DEVELOPER/ 🕶 Paris 🔺                                                                                                    | Support 👻 |
|-------------------------------------------------------|----------------------------------------------------------------------------------------------------|----------------------------------------------------------------------------------------------------|-----------|
|                                                       |                                                                                                    | US East (N. Virginia) us-east-1<br>US East (Ohio) us-east-2<br>US West (N. California) us-west-1<br>US West (Oregon) us-west-2                                                                   |           |
|                                                       | Access resources on Access the Manage Console Mobile Ag                                                    | Asia Pacific (Hong Kong) ap-east-1<br>Asia Pacific (Mumbai) ap-south-1<br>Asia Pacific (Seoul) ap-northeast-2<br>Asia Pacific (Singapore) ap-southeast-1<br>Asia Pacific (Svdnev) ap-southeast-2 |           |
|                                                       | Explore AWS                                                                                                | Asia Pacific (Tokyo) ap-northeast-1                                                                                                    |           |
| Mobile AWS Amplify Mobile Hub AWS AppSync Device Farm | Amazon Redshift<br>Fast, simple, cost-effective<br>queries to your data lake. L<br>Run Serverless Containe | Europe (Frankfurt) eu-central-1<br>Europe (Ireland) eu-west-1<br>Europe (London) eu-west-2<br>Europe (Paris) eu-west-3                                                                           |           |

4. In the AWS Management Console, search for "cloudformation", it will suggest some options as you type: click **CloudFormation** from the drop-down list

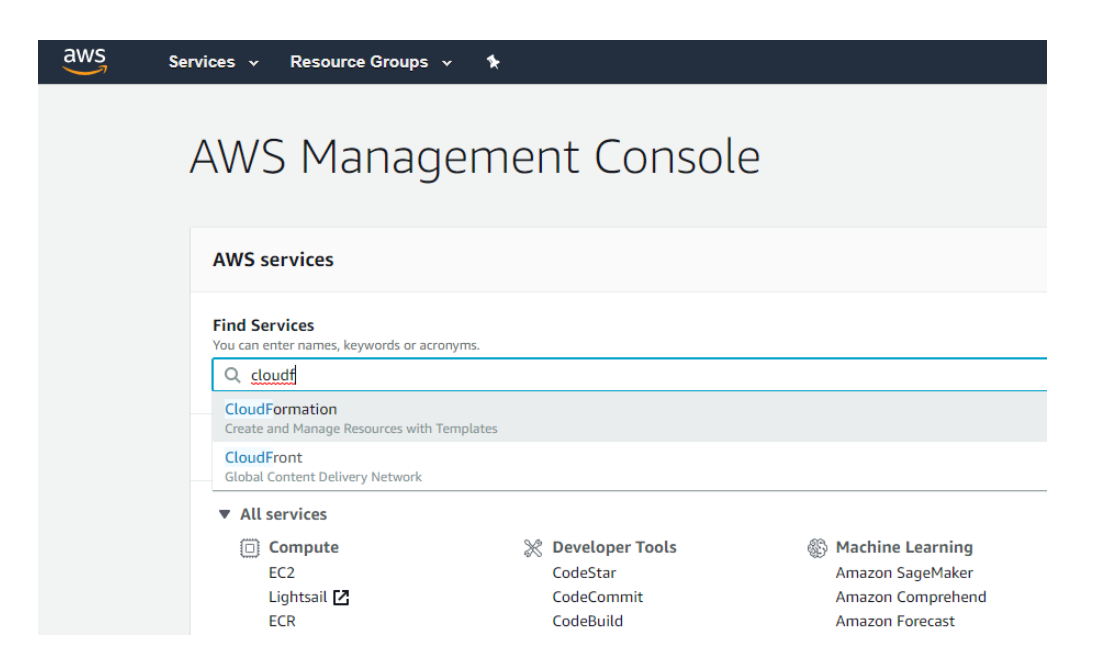

5. In the CloudFormation console click Create stack in the top right corner

| aws Services 🗸                              | Resource Groups 🗸 🔥                                    | ↓ v London v                                                                                        | Support 👻 |
|---------------------------------------------|--------------------------------------------------------|----------------------------------------------------------------------------------------------------|-----------|
| CloudFormation $\times$                     | CloudFormation > Stacks                                |                                                                                                    |           |
| <mark>Stacks</mark><br>StackSets<br>Exports | Stacks (2) Q. Filter by stack name                     | C     Delete     Update     Stack actions ▼     Create       Active ▼     ✓     View nested     < 1 | e stack   |
| Designer                                    | Stack name Status Created t                            | time                                                                                                |           |
|                                             | MonitoringReadUserStack     O UPDATE_COMPLETE 2018-12- | -14 15:57:41 UTC+0000 -                                                                             |           |
| Previous console                            |                                                        |                                                                                                    |           |

 In the next page select Upload a template file, click Choose file and navigate to the EnableSecurityHub.json located in C:\fp-dlp-exporter-aws-azurev1\CloudFormationTemplate

| aws Services - Resource           | rce Groups 👻 윢                                                                                                    |                                 |
|-----------------------------------|----------------------------------------------------------------------------------------------------|---------------------------------|
| CloudFormation > Stacks > Crea    | ate stack                                                                                                    |                                 |
| Step 1 Specify template           | Create stack                                                                                                    |                                 |
| Step 2<br>Specify stack details   | Prerequisite - Prepare template                                                                                                    |                                 |
| Step 3<br>Configure stack options | Prepare template         Every stack is based on a template. A template is a JSON or YAML file that contains configuration information about the AWS resources you want to into         Template is ready       O Use a sample template         Create template in D | clude in the stack.<br>Jesigner |
| Step 4<br>Review                  | Specify template A template is a JSON or YAML file that describes your stack's resources and properties.                                                                                                    |                                 |
|                                   | Template source       1         Selecting a template generates an Amazon S3 URL where it will be stored.       0         Amazon S3 URL       • Upload a template file                                                                                                |                                 |
|                                   | 2 Upload a template file<br>Choose file [A] No file chosen<br>JSGN or WHIL formetted file                                                                                                    |                                 |
|                                   | S3 URL: Will be generated when template file is uploaded                                                                                                    | View in Designer                |
|                                   | c                                                                                                    | ancel Next                      |

7. Click Next once the file is uploaded, enter a name for the new stack and then click Next, Next again and in the last page Create stack

| pecify stack details                                                                                                    |  |
|----------------------------------------------------------------------------------------------------|--|
| Stack name                                                                                                    |  |
| Stack name                                                                                                    |  |
| Enter a stack name                                                                                                    |  |
| Stack name can include letters (A-Z and a-z), numbers (0-9), and dashes (-).                                                  |  |
| Parameters<br>Parameters are defined in your template and allow you to input custom values when you create or update a stack. |  |
| No parameters<br>There are no parameters defined in your template                                                             |  |
|                                                                                                    |  |

One that is complete, return to the AWS Management Console and search for "Security Hub", it will be enabled and ready for use.

## Step 1.2 – Create an IAM user that has access to Security Hub

1. From the AWS Management Console type "iam" in the search area and select it form the dropdown list

| aws | Services 👻 Resource Groups 🕚                                                                                                    | ~ <b>%</b>                                               |                                                                              |                                                    |   |
|-----|----------------------------------------------------------------------------------------------------|----------------------------------------------------------|------------------------------------------------------------------------------|----------------------------------------------------|---|
|     | AWS Manag                                                                                                    | ement Consol                                             | e                                                                            |                                                    |   |
|     | AWS services                                                                                                    |                                                          |                                                                              |                                                    |   |
|     | Find Services<br>You can enter names, keywords or acro<br>Q iam<br>IAM<br>Manage User Access and Encryption I<br>Recently visited services | nyms.<br>Keys                                            |                                                                              |                                                    | × |
|     | <ul> <li>✓ All services</li> <li>ii) Compute</li> <li>EC2</li> <li>Lightsail [2]</li> <li>ECR</li> </ul>                                   | X Developer Tools<br>CodeStar<br>CodeCommit<br>CodeBuild | Machine Learning<br>Amazon SageMaker<br>Amazon Comprehend<br>Amazon Forecast | Mobile<br>AWS Amplify<br>Mobile Hub<br>AWS AppSync |   |

2. Select Users from the navigation pane on the left then click Add user

| aws Services -                          | Resource Groups 🗸 🔭                    |        |
|-----------------------------------------|----------------------------------------|--------|
| Identity and Access<br>Management (IAM) | Add user Delete user                   |        |
| - AWS Account (365761988620)            | Q Find users by username or access key |        |
| Dashboard                               |                                        |        |
| <sup>1</sup> Groups                     | User name 👻                            | Groups |
| Users                                   |                                        |        |
| Roles                                   |                                        |        |
| Policies                                |                                        |        |
| Identity providers                      |                                        |        |

3. Enter a name for the new user and make sure to select the option **Programmatic access**, then click **Next: Permissions** 

| Set user details                       |                                                                                                    |
|----------------------------------------|----------------------------------------------------------------------------------------------------|
| You can add multiple users at once wit | h the same access type and permissions. Learn more                                                                               |
| User name*                             | SecurityHubUser                                                                                                    |
|                                        | O Add another user                                                                                                    |
|                                        |                                                                                                    |
| Select AWS access type                 |                                                                                                    |
| Select how these users will access AW  | S. Access keys and autogenerated passwords are provided in the last step. Learn more                                             |
| Access type*                           | Programmatic access<br>Enables an access key ID and secret access key for the AWS API, CLI, SDK, and<br>other development tools. |
|                                        | AWS Management Console access<br>Enables a <b>password</b> that allows users to sign-in to the AWS Management Console.           |

 Select Attach existing policies directly, search for AWSSecurityHUBFullAccess and tick the box next to it then click Next: Tags. Since no tags are needed by our integration package click Next: Review then Create User.

| <b>-</b> ( | Set p   | ermiss     | ions             |                                       |     |                         |               |               |                   |
|------------|---------|------------|------------------|---------------------------------------|-----|-------------------------|---------------|---------------|-------------------|
|            |         | dd user to | o group          | Copy permissions fro<br>existing user | m 📘 | Attach exis<br>directly | ting policies |               |                   |
| C          | reate p | olicy      |                  |                                       |     |                         |               |               | 2                 |
| Fil        | ter pol | icies 🗸    | Q securit        |                                       |     |                         |               |               | Showing 5 results |
|            |         | Policy     | name 🔻           |                                       |     | Туре                    |               | Used as       |                   |
|            | •       | 🚺 AW       | SSecurityHubFu   | IAccess                               |     | AWS                     | managed       | None          |                   |
|            | •       | 🚺 AW       | SSecurityHubRe   | adOnlyAccess                          |     | AWS                     | managed       | None          |                   |
|            | •       | Sec        | urity-Hub-Full-A | ccess                                 |     | Custo                   | mer managed   | Permissions p | olicy (1)         |
|            | •       | 🧊 Sec      | curityAudit      |                                       |     | Job fu                  | inction       | Permissions p | olicy (1)         |
|            | •       | SSO        | D_SECURITY       |                                       |     | Custo                   | mer managed   | None          |                   |

5. Click **Download .csv** and store the file in a secure location: this will be needed in the next chapter of this guide.

| <ul> <li>Success</li> <li>You successfully created the users shown below. You can view a instructions for signing in to the AWS Management Console. This you can create new credentials at any time.</li> <li>Users with AWS Management Console access can sign-in at: htt</li> <li>Download .csv</li> </ul> | ind download user security credentials. You on sis the last time these credentials will be ava | an also email users<br>ilable to download. However,<br>om/console |  |  |  |  |  |  |  |  |
|----------------------------------------------------------------------------------------------------|------------------------------------------------------------------------------------------------|-------------------------------------------------------------------|--|--|--|--|--|--|--|--|
| User Access key ID Secret access key                                                                                                    |                                                                                                |                                                                   |  |  |  |  |  |  |  |  |
| SocurityHublicor                                                                                                    |                                                                                                | ********* Chow                                                    |  |  |  |  |  |  |  |  |

## Step 2 – Installing the DLP Incident Exporter

- If not already done at step 1.1, login to the FSM machine and unzip fp-dlp-exporter-aws-azurev1.1.zip into C:\fp-dlp-exporter-aws-azure-v1\
- Move to C:\fp-dlp-exporter-aws-azure-v1, open config.json with a text editor and add/edit the settings that will be used by the DLP Incident Exporter: values that require changing are highlighted with red font color in the following example:

```
{
       "AwsAccountId": "0123456789",
       "aws_access_key_id": "123ABC123ABC123ABC",
       "aws_secret_access_key": " abc123abc123abc
       "region_name": "eu-west-1",
       "file location": "/XMLFileCopy ",
       "HIGH": true,
       "MEDIUM": false,
       "LOW": false,
       "Database_Connection":
                                     {
                                                    "Server": "sqlserver-hostname",
                                                    "Database": "wbsn-data-security",
                                                    "Trusted_Connection": "yes",
                                                    "UID": "username",
                                                    "PWD": "password"
                                       }.
        "LogName": "ForcepointDLPEvents"
}
```

Once **config.json** is edited with all necessary values, double click **install.bat** to run it: the installer will display a few messages as it progresses through the installation steps.

- 3. The installer will pause at Creating Service: DLPExporter and wait for user input:
  - **Please enter your username:** enter the username of an account with administrator access to the FSM machine. Username must be entered according to the format

| DOMAIN\username | if using a domain account |
|-----------------|---------------------------|
| .\username      | if using a local account  |

• Please enter your administrator password: enter the password of the account with administrator access

Once both values are entered the installer will progress until a successful completion.

| Creating Python Service: DLPSecurityHub                                                                                                    |
|----------------------------------------------------------------------------------------------------|
| Please enter your username: .\Administrator<br>Please enter your administrator password:ExamplePassword<br>Service "DLPSecurityHub" installed successfully!<br>Set parameter "AppDirectory" for service "DLPSecurityHub".<br>Set parameter "AppStdout" for service "DLPSecurityHub".<br>Set parameter "AppStderr" for service "DLPSecurityHub".<br>Set parameter "AppStderr" for service "DLPSecurityHub".<br>Set parameter "ObjectName" for service "DLPSecurityHub".<br>DLPSecurityHub: START: The operation completed successfully. |
| PS C:\bd-dlp-aws-master> _                                                                                                    |

Once completed, the **DLP Incident Exporter** will run as a service on the FSM machine and DLP incidents will be exported to AWS Security Hub automatically.

# Appendix A - Description of config.json settings

| PARAMETER             | DESCRIPTION                                                                                                    | CHANGE<br>REQUIRED |
|-----------------------|----------------------------------------------------------------------------------------------------|--------------------|
| AwsAccountId          | ID of the AWS account used to post data into AWS Security Hub using the BatchImportFinding API                                                                                                    | YES                |
| aws_access_key_id     | Located inside the .csv file downloaded as explained in step 1.2 of this document                                                                                                    | YES                |
| aws_secret_access_key | Located inside the .csv file downloaded as explained in step 1.2 of this document                                                                                                    |                    |
| region_name           | The AWS Region where Security Hub was activated at step 1.1                                                                                                    | YES                |
| file_location         | Location used by the <b>DLP Incident Exporter</b> to store XML files<br>with incident data before upload to AWS. Used when log export is<br>done using the manual method based on remediation script                                                                                                    | NO                 |
| HIGH<br>MEDIUM<br>LOW | These parameters allow filtering of DLP incidents, uploading only logs whose severity matches the levels set to TRUE.                                                                                                    | YES                |
| Database_Connection   | These parameters are needed to connect to the SQL database<br>used by Forcepoint Security Manager to store data of DLP<br>incidents.<br>Server: hostname or IP address of the SQL database<br>Database: name of the database hosting the FSM data<br>Trusted_Connection: only "yes" or "no" are possible<br>• yes - if it is a trusted connection<br>• no - if username and password will be used to connect<br>UID: username used to login to the database<br>PWD: password used to login to the database | YES                |
| LogName               | Name of the file storing logs of the DLP Incident Exporter                                                                                                    | NO                 |

# Appendix B - Manual export of DLP incidents

The integration package provides also a method to export DLP incidents manually, either one by one or in batches, using a **Remediation Script**.

- Login into the FSM machine, then login into the web interface of Forcepoint Security Manager
- Using the left navigation bar, go to Policy Management > Resources > Remediation Scripts

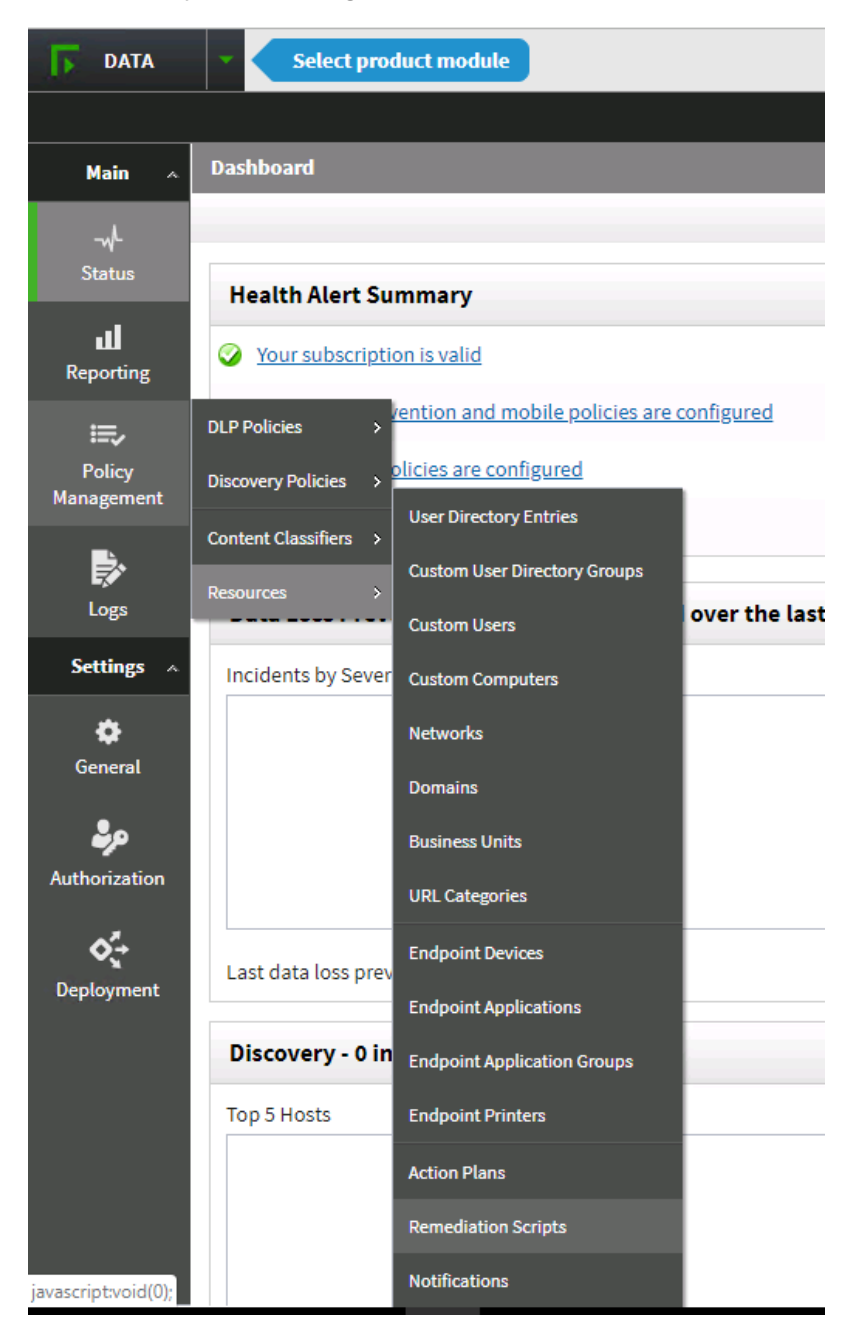

- 10. Select New... from the top left corner and from the drop-down menu select Incident Management Script
- 11. Name the remediation script you are about to import, click **Choose file** and navigate to **C:\fpdlp-exporter-aws-azure-v1\Remediation\_script**, select **runScript.bat**
- 12. Click Additional Files to reveal Choose File: select the zip file CopyFiles.zip and click OK once done

Now that the script is imported, DLP incidents can be exported simply using this Remediation Script selecting one or multiple DLP incidents from the **Reporting** area of Forcepoint Security Manager.

## **Appendix C – Service scripts**

The **DLP Incident Exporter** service is managed by the NSSM tool.

Navigate to C:\fp-dlp-exporter-aws-azure-v1\ServiceScripts. There are four scripts provided.

| PARAMETER      | DESCRIPTION                                                                                                    |
|----------------|----------------------------------------------------------------------------------------------------|
| changePassword | This script opens the UI of NSSM to provide an easy way to change or update the password. The password is editable from the <b>Log on</b> tab of NSSM (see below) |
| removeService  | This script will remove the <b>DLPExporter</b> service from the server and stop it from running                                                                   |
| restart        | Restarts the <b>DLPExporter</b> service                                                                                                    |
| stopService    | Stops the <b>DLPExporter</b> service (Note this has not removed the service only stopped it from running)                                                         |

| N NSSM service editor ×                                        |
|----------------------------------------------------------------|
| Application Details Log on Dependencies Process Shutdown Exit  |
| C Local System account  Allow service to interact with desktop |
| This account: .Vadministrator                                  |
| Password:                                                      |
| Confirm:                                                       |
| Service name: DLPSecurityHub Edit service Cancel               |

## Appendix D – Logs of DLP Incident Exporter

Logs of **DLP Incident Exporter** operations are stored into **C:\fp-dlp-exporter-aws-azure-v1\dlpLogger**.

#### Example message

DLPSecurityHub - INFO - 2019-12-13 17:56:35.055756 : Database Connection established

#### Log structure

Г

| Service Name   | Message Type                                  | Date and time                 | message                         |
|----------------|-----------------------------------------------|-------------------------------|---------------------------------|
| DLPSecurityHub | INFO<br>DEBUG<br>CRITICAL<br>ERROR<br>WARNING | 2019-12-13<br>17:56:35.055756 | Database Connection established |

## Troubleshooting

Follow these steps to identify issues impacting the normal operation of the integration described in this document.

#### Validate the prerequisites

Make sure the prerequisites described in the Summary chapter are all satisfied:

 Check the versions of Forcepoint DLP with Forcepoint Security Manager and 3<sup>rd</sup> party products/services in use are listed as compatible

Forcepoint DLP with Forcepoint Security Manager 8.5.x Amazon web services Security Hub – API schema 2018-10-08

- Verify the integration component is hosted on a Windows 10 or Windows Server machine
- User must have administrator access to the Windows machine in order to run and complete the installation successfully. Username and password will be requested at the time of install.
- > The machine running the DLPExporter must have network connectivity to the SQL server
- Check the user has permissions to Invoke-WebRequest and Expand-Archive in Powershell

#### Check network connectivity

Make sure firewalls or other security appliances are not impacting the network connectivity necessary for the operation of all components involved into this integration:

• Check the windows machine has network connectivity to AWS:

The user can check this from the logs created in C:\fp-dlp-exporter-aws-azure-v1\logs in the log file named ForcepointDLPEvents

and check the log file has a message similar to below:

2020-02-28 13:09:34 - DLPExporter - INFO - AWS is configured on

Check the windows machine has network connectivity to the SQL server:

The user can check this from the logs created in C:\fp-dlp-exporter-aws-azure-v1\logs in the log file named ForcepointDLPEvents

and check the log file has a message similar to below:

2020-02-28 13:06:06 - DLPExporter - INFO - Database Connection established

#### Check all components are configured and running properly

Make sure the products and services involved into this integration are configured as expected and they

are running:

Check SQL connectivity: If you get messages similar to below, that means you either have no SQL connectivity or are entering wrong credentials:

2020-02-28 13:04:21 - DLPExporter - ERROR - [08001] [Microsoft][ODBC SQL Server Driver][DBNETLIB]SQL Server does not exist or access denied. (17) (SQLDriverConnect); [08001] [Microsoft][ODBC SQL Server Driver][DBNETLIB]ConnectionOpen (Connect()). (53) Traceback (most recent call last):

File "DLPExporter.py", line 135, in <module> KeyboardInterrupt [18468] Failed to execute script DLPExporter 2020-02-28 13:09:35 - DLPExporter - ERROR - [28000] [Microsoft][ODBC SQL Server Driver][SQL Server]Login failed for user 'g'. (18456) (SQLDriverConnect); [28000] [Microsoft][ODBC SQL Server Driver][SQL Server]Login failed for user 'g'. (18456)

- In case the user provided wrong credentials for SQL server connection, you can follow the following steps:
  - Go to C:\fp-dlp-exporter-aws-azure-v1 and edit the configs.json file to add the correct SQL Server connection credentials
  - Go back to C:\fp-dlp-exporter-aws-azure-v1\ServiceScripts and double click on restart script. This will restart the DLPExporter
  - Check the ForcepointDLPEVents log in C:\fp-dlp-exporter-aws-azure-v1\logs and see if the database connection is established.
- The install.bat file should only be run once. If anything goes wrong, you need to go back to the Service scripts to make changes.
- If a wrong password for the administrator account was entered during the first run of the install.bat file to install DLPExporter, use the following the steps to change it:

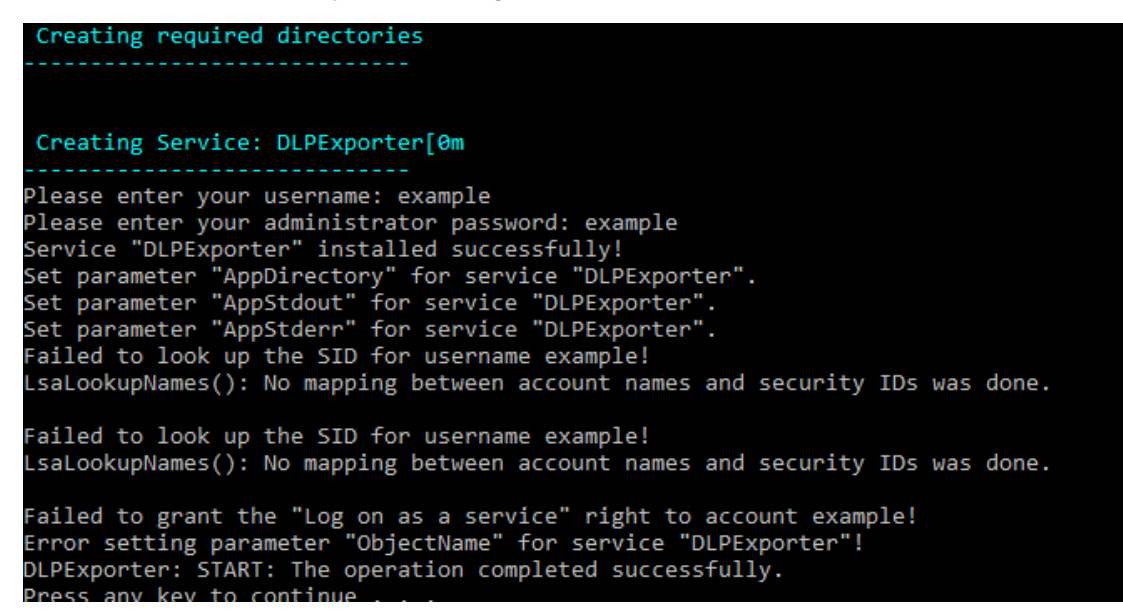

1. Go to C:\fp-dlp-exporter-aws-azure-v1\ServiceScripts and double click on

**changePassword** script. A window will pop up where the user can enter the correct password

| N NSSM service editor                                           | × |
|-----------------------------------------------------------------|---|
| Application Details Log on Dependencies Process Shutdown Exit   |   |
| C Local System account C Allow service to interact with desktop |   |
| This account: .Vadministrator                                   |   |
| Password:                                                       |   |
| Confirm:                                                        |   |
| Service name: DLPSecurityHub Edit service Cancel                |   |

- Go back to C:\fp-dlp-exporter-aws-azure-v1\ServiceScripts and double click on restart script. This will restart the DLPExporter.
- If the install.bat file was run multiple times, the DLPExporter service might still be running in the background (even if removeService script was run afterwards). Follow the steps below in order to remove the service completely:
  - 1. Open the cmd prompt as administrator.
  - 2. Go to the C:\fp-dlp-exporter-aws-azure-v1\Resources folder
  - 3. Execute the command: nssm

4. Execute the command: **nssm stop DLPExporter** 

- 5. Execute the command: nssm remove DLPExporter confirm
- 6. Execute the command: nssm status DLPExporter

© 2020 Forcepoint Forcepoint and the FORCEPOINT logo are trademarks of Forcepoint. All other trademarks used in this document are the property of their respective owners.